## **Posting Grades to Report Cards Instructions**

REVISED on

10-24-17

Follow the instructions below to Post Grades from the INFINITE CAMPUS **Grade Book** to Report Cards:

- 1. Click GRADE BOOK
- 2. Make sure you are in the proper **Term** in the drop down
- 3. Select course **Section** in the drop down
- 4. Select Task "MP" for Marking Period
- 5. Verify that all assignment/test/quiz, etc. grades have been entered
- 6. Click "Post" on top of the In Progress Grade Column

| r≥ Instruction ▼         | Term Q1 (09/05/17 - 11/09/17) ♥ Section 1) SOC1020-1 AP World History ♥ Task MP ♥<br>+ Add Sort Filter |          |          |                  |           |             |            |       |  |  |
|--------------------------|----------------------------------------------------------------------------------------------------|----------|----------|------------------|-----------|-------------|------------|-------|--|--|
| Control Center           | Save                                                                                                   | a Totals | Posted   |                  |           | In Progress |            |       |  |  |
| What Is Campus Learning? | Students +                                                                                             | Perce    | nt Grade | Rpt Crd Comments | Points \$ | Possible \$ | Percent \$ | Grade |  |  |
| Grade Book               | 10 Bayer, Grace                                                                                        | •        |          | CC               | 141       | 155         | 90.86 %    | 91    |  |  |
|                          | 10 Eisert, Benjamin                                                                                    | •        |          | cc               | 153       | 155         | 98.71 %    | 99    |  |  |

7. Make sure the proper parameters are selected & click **OK** 

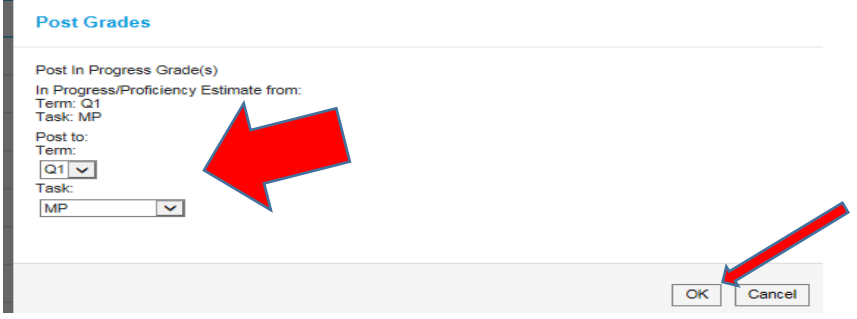

8. Percent and Grade columns will populate – verify accuracy

| Ø Savo              | Posted   |           |       |                          | In Progress |             |            |               |  |
|---------------------|----------|-----------|-------|--------------------------|-------------|-------------|------------|---------------|--|
| Students ∽          | Grade To | Percent   | Grade | Fill<br>Rpt Crd Comments | Points \$   | Possible \$ | Percent \$ | Post<br>Grade |  |
| 10 Bayer, Grace     | ۲        | 90.86 %   | 91    | cc                       | 141         | 155         | 90.86 %    | 91            |  |
| 10 Eisert, Benjamin | •        | 98.71 % 📕 | 99    | CC                       | 153         | 155         | 98.71 %    | 99            |  |

 NEW: The Posted Percent value must now match the Posted Grade value. You must manually change the Percent values to whole numbers. See the example below.

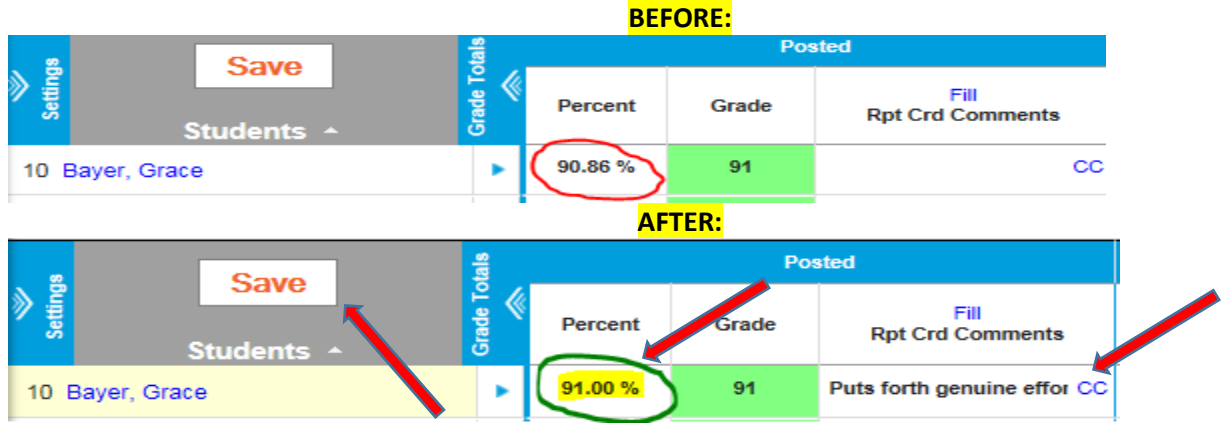

- 10. Any overrides **MUST** be done in **BOTH** Posted Percent AND Posted Grade columns
- 11. Enter Comments using the same procedure used for progress reports
- 12. SAVE!